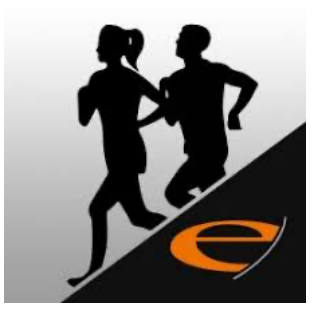

## Nutzung der App - Anleitung

- E-Fit App aus dem Playstore (Android) oder App Store (Apple) runterladen
- Sicherstellen, dass die hinterlegte E-Mail Adresse bei uns im System richtig ist
- App öffnen
- Bei Studiokennung "Newlife Eisenach" eingeben
- dann unten auf "Neu registrieren" klicken
- im nächsten Schritt die E-Mail Adresse eingeben
- daraufhin wird eine E-Mail an den Nutzer zur Anmeldung geschickt, den Anweisungen in der E-Mail folgen
- nach der erfolgreichen Anmeldung in der App auf die 3
  Striche oben links klicken und das Kursbuch öffnen und für den entsprechenden Kurs an- bzw. abmelden
- sichtbar beim Start der App sind die Trainingsprogramme, Termine (Training oder auch Kursbuchungen), Nachrichten, Studioauslastung und KUNDEN WERBEN :-)
   <u>Wenn Du Hilfe benötigst dann ruf uns gerne unter 03691 - 214686</u>

Dein Newlife Team!